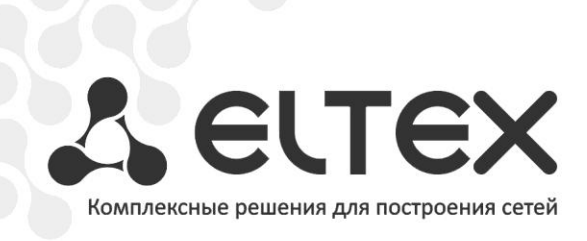

# TAU-32M.IP

Приложение к руководству по эксплуатации

Руководство по настройке управления TAU-32M.IP через отдельный Ethernet-порт

Терминал абонентский универсальный

http://www.элтекс.pф/dokumentatsiya http://www.eltex.nsk.ru/dokumentatsiya

#### **АННОТАЦИЯ**

В настоящем руководстве приведена методика настройки оборудования TAU-32M.IP для обеспечения возможности управления шлюзом только через заданный электрический или оптический Ethernet-порт. Управление может осуществляться через WEB-интерфейс, telnet и SSH.

### ОПИСАНИЕ

TAU-32M.IP — это абонентский шлюз IP-телефонии с интегрированным Ethernet коммутатором 2-го уровня, использующий для подключения к IP-сети оператора медный и оптический интерфейсы Gigabit Ethernet. Устройство преобразует аналоговые речевые сигналы в цифровые пакеты данных для передачи по IP-сетям. Предназначен для организации IP-телефонии в жилых домах и офисных помещениях.

Коммутатор шлюза имеет 3 электрических порта Ethernet, 2 оптических и один порт для взаимодействия с процессором.

#### ПЛАН РАБОТ

- Настройка управления через тегированный порт;
- Настройка управления через нетегированный порт.

## НАСТРОЙКА УПРАВЛЕНИЯ ЧЕРЕЗ ТЕГИРОВАННЫЙ ПОРТ

В данном варианте для управления шлюзом будет использоваться отдельная сеть VLAN. Получить доступ к шлюзу можно будет только с компьютера, находящегося в той же сети VLAN, а передача трафика, принадлежащего этой сети VLAN разрешается только через определённые порты коммутатора.

В подменю **Switch/802.1q** создаётся правило для портов коммутатора, которое разрешает работу в заданной сети VLAN только определённых портов. Для того чтобы задать параметры правила выполните следующее:

- В столбце **VID** укажите идентификатор VLAN сети, которая будет использоваться для управления шлюзом;
- В столбце **СРU** выберите значение **tagged**;
- Выберите порт, через который будет осуществляться управление шлюзом, и в соответствующем столбце укажите значение **tagged**;
- На всех остальных портах укажите значение not member;
- Для создания правила нажмите кнопку Add New Rule.

В приведенном ниже примере управление будет производиться в сети VLAN с идентификатором 101 через Ethernet-порт 0:

| Networ | k settings PBX | Switch | Monitori | ing System info | Service  |              |              | Log Out                  |
|--------|----------------|--------|----------|-----------------|----------|--------------|--------------|--------------------------|
| Switch | ports settings | 802.1q | QOS & E  | Bandwidth contr | ol       |              |              |                          |
|        |                |        |          |                 |          |              |              |                          |
| VID    | Port 0         | Por    | t1       | Port 2          | CPU      | SFP 0        | SFP 1        | <b>Override</b> Priority |
| 101    | tagged 🗸       | not me | mber 💌   | not member 💌    | tagged 🗸 | not member 💌 | not member 💌 | 0~                       |
|        | Add New Rule   |        |          |                 |          |              |              |                          |

В подменю Switch/Switch ports settings установите галочки в строке Enable VLAN для CPU и порта, который был выбран для управления шлюзом:

| Network settings PBX Switch Monitoring System info Service Log Out |               |                 |                   |              |              |              |  |  |
|--------------------------------------------------------------------|---------------|-----------------|-------------------|--------------|--------------|--------------|--|--|
| Switch ports settings 802.1q QOS & Bandwidth control               |               |                 |                   |              |              |              |  |  |
|                                                                    |               |                 |                   |              |              |              |  |  |
|                                                                    | Port 0        | Port 1          | Port 2            | CPU          | SFP 0        | SFP 1        |  |  |
| Enable VLAN:                                                       |               |                 |                   | ×            |              |              |  |  |
| Default VLAN ID                                                    | 0             | 0               | 0                 | 0            | 0            | 0            |  |  |
| Egress                                                             | Unmodified 💌  | Unmodified 💌    | Unmodified 💌      | Unmodified 💌 | Unmodified 💌 | Unmodified 💌 |  |  |
| Override                                                           |               |                 |                   |              |              |              |  |  |
| IEEE mode                                                          | Fallback 🗸    | Fallback 🗸      | Fallback 💌        | Fallback 🗸   | Fallback 🗸   | Fallback 💌   |  |  |
|                                                                    | 🗹 to Port 1   | ✓ to Port 0     | ✓ to Port 0       | 🗹 to Port 0  | ✓ to Port 0  | ✓ to Port 0  |  |  |
|                                                                    | 🗹 to Port 2   | 🗹 to Port 2     | 🗹 to Port 1       | 🗹 to Port 1  | 🗹 to Port 1  | 🗹 to Port 1  |  |  |
| Output                                                             | to CPU        | 🗹 to CPU        | Ito CPU           | 🗹 to Port 2  | 🗹 to Port 2  | Ito Port 2   |  |  |
|                                                                    | to SFP 0      | ✓ to SFP 0      | ✓ to SFP 0        | ✓ to SFP 0   | ✓ to CPU     | ✓ to CPU     |  |  |
|                                                                    | to SFP 1      | to SFP 1        | to SFP 1 to SFP 1 |              | to SFP 1     | to SFP 0     |  |  |
| disable learnin                                                    | ng (hub mode) |                 |                   |              |              |              |  |  |
|                                                                    |               | Undo All Change | s Submit Char     | Defaults     | [            |              |  |  |
| Switch update OK! Please commit changes.                           |               |                 |                   |              |              |              |  |  |
|                                                                    |               |                 |                   |              |              |              |  |  |
|                                                                    |               |                 |                   |              |              |              |  |  |
|                                                                    | Save          |                 |                   |              |              |              |  |  |
|                                                                    |               |                 |                   |              |              |              |  |  |
|                                                                    |               |                 |                   |              |              |              |  |  |

Для применения настроек коммутатора нажмите кнопку Submit Changes, затем Update switch и Commit.

В подменю **Network settings/VLAN conf** необходимо произвести настройку одного из разделов VLAN 1, VLAN 2 или VLAN3:

- В пункте Enable установите флаг для включения сети VLAN;
- В поле VLAN ID нужно указать идентификатор VLAN, которая будет использоваться для управления шлюзом;
- Если сетевые настройки для управления TAU-32M.IP будут назначаться по DHCP, то установите галочку напротив пункта DHCP for VLAN, иначе в поле IP address введите IPадрес, который будет назначен TAU-32M.IP для управления, а в поле VLAN netmask укажите маску подсети VLAN;
- В пункте Control (Web/Telnet) раздела Traffic Type VLAN Number выберите номер раздела VLAN, который был настроен для управления.
- IP-адрес, назначенный интерфейсу WAN в поле *IP address* подменю *Network settings/Network*, и интерфейсу VLAN должны принадлежать разным подсетям. Например, адреса 192.168.1.6 и 192.168.2.199 при использовании маски 255.255.240.0 принадлежат одной сети, а при использовании маски 255.255.240.0 принадлежат одной сети, а при использовании маски 255.255.240.0 принадлежат одной сети, а при использовании маски 255.255.255.240.0 принадлежато одной сети, а при использовании маски 255.255.255.240.0 принадлежат одной сети, а при использовании маски 255.255.255.255.0 разным.

| Network settings PBX Sv | vitch Monitoring Syste | em info Service      | Log Out                 |
|-------------------------|------------------------|----------------------|-------------------------|
| Network VLAN conf Rout  | e Hosts SNMP Syslo     | g                    |                         |
| Attention!!! Changi     | ng of these param      | eters will lead to a | borting of all calls!!! |
| 2                       | - ·                    |                      |                         |
|                         | VL                     | AN 1                 |                         |
|                         | Enable:                |                      |                         |
|                         | VLAN ID                | 101                  |                         |
|                         | DHCP for VLAN:         |                      |                         |
|                         | Get GW Via DHCP:       |                      |                         |
|                         | IP address:            | 192.168.0.99         |                         |
|                         | VLAN netmask:          | 255.255.255.0        |                         |
|                         | VLAN broadcast:        |                      |                         |
|                         | Class of service:      | 0 🕶                  |                         |
|                         | VL                     | AN 2                 |                         |
|                         | Enable:                |                      |                         |
|                         | VLAN ID                | 0                    |                         |
|                         | DHCP for VLAN:         |                      |                         |
|                         | Get GW Via DHCP:       |                      |                         |
|                         | IP address:            |                      |                         |
|                         | VLAN netmask:          |                      |                         |
|                         | VLAN broadcast:        |                      |                         |
|                         | Class of service:      | 0 🗸                  |                         |
|                         | VL                     | AN 3                 |                         |
|                         | Enable:                |                      |                         |
|                         | VLAN ID                | 0                    |                         |
|                         | DHCP for VLAN:         |                      |                         |
|                         | Get GW via DHCP:       |                      |                         |
|                         | IP address:            |                      |                         |
|                         | VLAN netmask:          |                      |                         |
|                         | VLAN broadcast:        |                      |                         |
|                         | Class of service:      | 0 🗸                  |                         |
|                         | VL                     | AN 3                 |                         |
|                         | Enable:                |                      |                         |
|                         | VLAN ID                | 0                    |                         |
|                         | DHCP for VLAN:         |                      |                         |
|                         | Get GW via DHCP:       |                      |                         |
|                         | IP address:            |                      |                         |
|                         | VLAN netmask:          |                      |                         |
|                         | VLAN broadcast:        |                      |                         |
|                         | Class of service:      | 0 🖂                  |                         |
|                         | Traffic Type -         | VLAN Number          |                         |
|                         | RTP:                   | no VLAN 💌            |                         |
|                         | Signaling (SIP/H.323): | no VLAN 💌            |                         |
|                         | Control (Web/Telnet):  | VLAN 1 🗸             |                         |

Для применения настроек нажмите кнопку **Применить**, после чего можете подключиться по новому адресу для управления. Не забудьте сохранить конфигурацию в энергонезависимую память устройства.

## НАСТРОЙКА УПРАВЛЕНИЯ ЧЕРЕЗ НЕТЕГИРОВАННЫЙ ПОРТ

Принцип ограничения доступа аналогичен случаю с тегированным портом за исключением того, что сеть VLAN для управления шлюзом существует только внутри шлюза. Весь входящий трафик на порт управления становится принадлежащим этой сети VLAN, а из исходящего трафика теги удаляются.

Подключитесь к шлюзу через любой порт, который не будет использоваться для управления, чтобы не потерять доступ к шлюзу в процессе настройки.

В подменю **Switch/802.1q** необходимо создать правило для портов коммутатора. Для того чтобы задать параметры правила выполните следующее:

- В столбце VID укажите любой неиспользуемый на шлюзе идентификатор VLAN;
- В столбце CPU выберите значение tagged;
- Выберите порт, через который будет осуществляться управление шлюзом, и в соответствующем столбце укажите значение **untagged**;
- На всех остальных портах укажите значение not member;
- Для создания правила нажмите кнопку Add New Rule.

В приведенном ниже примере управление будет осуществляться через Ethernet-порт 0.

| Networ | k settings PBX | Switch  | Monito | ring System inf | o Service |              |              | Log Out                  |
|--------|----------------|---------|--------|-----------------|-----------|--------------|--------------|--------------------------|
| Switch | ports settings | 802.1q  | QOS &  | Bandwidth cont  | rol       |              |              |                          |
|        |                |         |        |                 |           |              |              |                          |
| VID    | Port 0         | Por     | t 1    | Port 2          | CPU       | SFP 0        | SFP 1        | <b>Override</b> Priority |
| 101    | untagged 🗸     | not mer | nber 🗸 | not member 💌    | tagged    | not member 🗸 | not member 🗸 | 0~                       |
|        | Add New Rule   |         |        |                 |           |              |              |                          |

В подменю Switch/Switch ports settings выполните следующее:

- Установите галочки в строке Enable VLAN для CPU и порта, который был выбран для управления шлюзом;
- В строке **Default VLAN ID** для порта управления введите идентификатор VLAN, указанный ранее в подменю **Switch/802.1q**.

| Network settings PBX Switch Monitoring System info Service Log Out |                                          |              |              |              |              |              |  |  |
|--------------------------------------------------------------------|------------------------------------------|--------------|--------------|--------------|--------------|--------------|--|--|
| Switch ports settings 802.1q QOS & Bandwidth control               |                                          |              |              |              |              |              |  |  |
|                                                                    |                                          |              |              |              |              |              |  |  |
|                                                                    | Port 0                                   | Port 1       | Port 2       | CPU          | SFP 0        | SFP 1        |  |  |
| Enable VLAN:                                                       | <u> </u>                                 |              |              | <u> </u>     |              |              |  |  |
| Default VLAN ID                                                    | 101                                      | 0            | 0            | 0            | 0            | 0            |  |  |
| Egress                                                             | Unmodified 💌                             | Unmodified 💌 | Unmodified 💌 | Unmodified 💌 | Unmodified 💌 | Unmodified 💌 |  |  |
| Override                                                           |                                          |              |              |              |              |              |  |  |
| IEEE mode                                                          | Fallback 💌                               | Fallback 🗸   | Fallback 💌   | Fallback 💌   | Fallback 💌   | Fallback 🖌   |  |  |
|                                                                    | ✓ to Port 1                              | ✓ to Port 0  | ✓ to Port 0  | ✓ to Port 0  | ✓ to Port 0  | ✓ to Port 0  |  |  |
|                                                                    | 🗹 to Port 2                              | 🗹 to Port 2  | 🗹 to Port 1  | 🗹 to Port 1  | 🗹 to Port 1  | 🗹 to Port 1  |  |  |
| Output                                                             | ✓ to CPU                                 | to CPU       | ✓ to CPU     | 🗹 to Port 2  | 🗹 to Port 2  | Ito Port 2   |  |  |
|                                                                    | ✓ to SFP 0                               | to SFP 0     | ✓ to SFP 0   | to SFP 0     | ✓ to CPU     | to CPU       |  |  |
|                                                                    | to SFP 1                                 |              | to SFP 1     | to SFP 1     | to SFP 1     | ✓ to SFP 0   |  |  |
| 🗌 disable learnir                                                  | ng (hub mode)                            |              |              |              |              |              |  |  |
|                                                                    | Undo All Changes Submit Changes Defaults |              |              |              |              |              |  |  |
| Switch update OK! Please commit changes.                           |                                          |              |              |              |              |              |  |  |
| Update switch Commit                                               |                                          |              |              |              |              |              |  |  |
|                                                                    | Save                                     |              |              |              |              |              |  |  |
|                                                                    |                                          |              |              |              |              |              |  |  |

Для применения настроек коммутатора нажмите кнопку Submit Changes, затем Update switch и Commit.

В подменю **Network settings/VLAN conf** необходимо произвести настройку одного из разделов VLAN 1, VLAN 2 или VLAN3:

- В пункте Enable установите флаг для включения сети VLAN;
- В поле VLAN ID нужно ввести идентификатор VLAN сети, указанный ранее в подменю Switch/802.1q;
- Если сетевые настройки для управления TAU-32M.IP будут назначаться по DHCP, то установите флаг напротив пункта DHCP for VLAN, иначе в поле IP address введите IPадрес, который будет назначен TAU-32M.IP для управления, а в поле VLAN netmask укажите маску подсети VLAN;
- В пункте Control (Web/Telnet) раздела Traffic Type VLAN Number выберите номер раздела VLAN, который был настроен для управления.
- IP-адрес, назначенный интерфейсу WAN в поле IP address подменю Network settings/Network, и интерфейсу VLAN должны принадлежать разным подсетям. Например, адреса 192.168.1.6 и 192.168.2.199 при использовании маски 255.255.240.0 принадлежат одной сети, а при использовании маски 255.255.25.0 – разным.

## 🖧 ELTEX

| Network settings PBX S | witch Monitoring Syste | em info Service      | Log Out                  |  |  |
|------------------------|------------------------|----------------------|--------------------------|--|--|
| Network VLAN conf Rou  | te Hosts SNMP Syslo    | g                    |                          |  |  |
| Attention!!! Chang     | ing of these param     | eters will lead to a | aborting of all calls!!! |  |  |
| 5                      | 5 .                    |                      | 5                        |  |  |
|                        | VL                     | VLAN 1               |                          |  |  |
|                        | Enable:                |                      |                          |  |  |
|                        | VLAN ID                | 101                  |                          |  |  |
|                        | DHCP for VLAN:         |                      |                          |  |  |
|                        | Get GW Via DHCP:       |                      |                          |  |  |
|                        | IP address:            | 192.168.0.99         |                          |  |  |
|                        | VLAN netmask:          | 255.255.255.0        |                          |  |  |
|                        | VLAN broadcast:        |                      |                          |  |  |
|                        | Class of service:      | 0 🕶                  |                          |  |  |
|                        | VL                     | AN 2                 |                          |  |  |
|                        | Enable:                |                      |                          |  |  |
|                        | VLAN ID                | 0                    |                          |  |  |
|                        | DHCP for VLAN:         |                      |                          |  |  |
|                        | Get GW via DHCP:       |                      |                          |  |  |
|                        | IP address:            |                      |                          |  |  |
|                        | VLAN netmask:          |                      |                          |  |  |
|                        | VLAN broadcast:        |                      |                          |  |  |
|                        | Class of service:      | 0 🗸                  |                          |  |  |
|                        | VL                     | AN 3                 |                          |  |  |
|                        | Enable:                |                      |                          |  |  |
|                        | VLAN ID                | 0                    |                          |  |  |
|                        | DHCP for VLAN:         |                      |                          |  |  |
|                        | Get GW via DHCP:       |                      |                          |  |  |
|                        | IP address:            |                      |                          |  |  |
|                        | VLAN netmask:          |                      |                          |  |  |
|                        | VLAN broadcast:        |                      |                          |  |  |
|                        | Class of service:      | 0 🗸                  |                          |  |  |
|                        | VL                     | AN 3                 |                          |  |  |
|                        | Enable:                |                      |                          |  |  |
|                        | VLAN ID                | 0                    |                          |  |  |
|                        | DHCP for VLAN:         |                      |                          |  |  |
|                        | Get GW via DHCP:       |                      |                          |  |  |
|                        | IP address:            |                      |                          |  |  |
|                        | VLAN netmask:          |                      |                          |  |  |
|                        | VLAN broadcast:        |                      |                          |  |  |
|                        | Class of service:      | 0 🗸                  |                          |  |  |
|                        | Traffic Type -         | VLAN Number          |                          |  |  |
|                        | RTP:                   | no VLAN 🕶            |                          |  |  |
|                        | Signaling (SIP/H.323): | no VLAN 💌            |                          |  |  |
|                        | Control (Web/Telnet):  | VLAN 1               |                          |  |  |
|                        | Control (Web/Telnet):  | VLAN 1               |                          |  |  |

Для применения настроек нажмите кнопку **Применить**, после чего можете подключиться через порт для управления по новому адресу. Не забудьте сохранить конфигурацию в энергонезависимую память устройства.

#### ТЕХНИЧЕСКАЯ ПОДДЕРЖКА

Для получения технической консультации по вопросам эксплуатации оборудования ООО «Предприятие «Элтекс» Вы можете обратиться в Сервисный центр компании:

Российская Федерация ,630020, г. Новосибирск, ул. Окружная, дом 29 в.

Телефон:

+7(383) 274-47-87 +7(383) 272-83-31 E-mail: <u>techsupp@eltex.nsk.ru</u>

На официальном сайте компании Вы можете найти техническую документацию и программное обеспечение для продукции ООО «Предприятие «Элтекс», обратиться к в базе знаний, оставить интерактивную заявку или проконсультироваться у инженеров Сервисного центра на техническом форуме:

http://eltex.nsk.ru http://eltex.nsk.ru/support/documentations http://eltex.nsk.ru/forum http://eltex.nsk.ru/interaktivnyi-zapros http://eltex.nsk.ru/database